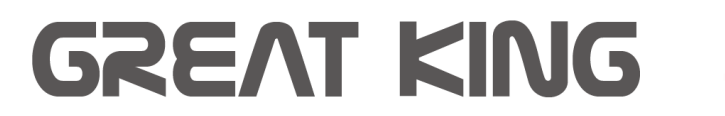

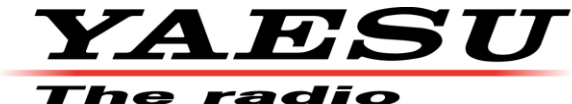

## YAESU FT5DE 常用快捷操作

我們將最常用的基本設定參數,常用的記憶頻道都已經設定好,並儲存在 SD 中,方便 您操作及還原使用,若您需要更改更多事項,或您已可以熟悉操作,請參考完整說明 書,更多詳細說明書可掃描 QR code 下載

1. 輸入頻率:

※ 旋轉旋鈕至需要的頻率 > 也可按一下 F (MENU) 鍵再旋轉旋鈕可直接輸入 1MHz
 的步進數值(此時頻率數字會縮小出現在螢幕上方)
 ※ 或按住所操作的主頻(在 A 或 B) 一秒,利用螢幕上的數字鍵直接輸入即可

- 2. A/B切換及單、雙頻顯示
  ※ 直接按一下螢幕上的A/B位置即可切換A/B 為主頻
  ※ 長按住A/B 按鍵1秒以上,即可切換單、雙頻顯示
- 3. 顯示頻譜功能

按一下 F (MENU) 鍵 > 按一下螢幕的 SCOPE (若無此選項,請按 FWD 往下頁)> 即可掃描中心頻率附近的訊號強度狀況 (可按螢幕右邊數字切換 19CH/ 39CH/ 79CH 掃描寬度)> 按 STOP 停止掃描 > 或再按 SEARCH 重新搜索掃描

- 儲存記憶頻道的方法:
  將頻率資料選擇好後 > 長按住 V/M 鍵 1 秒以上 >
  旋轉旋鈕至欲儲存的頻道數(若不需輸入頻道名稱)>長按住 V/M 鍵 1 秒以上即可
- 5. 清除記憶頻道的方法: 長按住 V/M 鍵 1 秒以上 > 旋轉欲清除的記憶頻道數 (若有記憶頻道會顯示紅色) > 按下螢幕右下的六小格圖示 > 再按 M.DEL > 再按 OK 二次確定清除
- 6. 儲存(備份)所有設定在SD記憶卡中 長按F(MENU)鍵1秒>旋轉旋鈕至"SD CARD"> 按下F(MENU)鍵確定(或螢幕上的SD CARD鍵) > 選擇 1. "BACK UP"> 按下F(MENU)鍵確定>選擇"1. WRITE TO SD"> 按下再按 OK 二次確定,等待備份完成後> 按下 PTT 或 BACK 鍵回到主螢幕

- 7. 還原已儲存在 SD 記憶卡中的備份 長按 F (MENU) 鍵 1 秒 > 旋轉旋鈕至 "SD CARD" > 按下 F (MENU) 鍵確定 ( 或螢幕上的 SD CARD 鍵) > 選擇 1. " BACK UP " > 按下 F (MENU) 鍵確定 > 選擇 "2. READ FROM SD" > 按下再按 OK 二次確定,等待讀取完成後自動重新啟動回到主螢幕
- 8. 選擇 CTCSS 或 DCS 的方法 按一下 F (MENU) 鍵 > 按一下螢幕的 SQTYE (若無此選項,請按 FWD 往下頁)> 利用旋鈕選擇 TONE (發射) / TONE SQL (發射及接收) / DCS (發射及接收) 後 > 按 BACK 離開,主螢幕會顯示 SQL /DCS 及其數值

上述選擇 CTCSS 或 DCS 完成後 > 按一下 F (MENU) 鍵 > 按一下螢幕的 CODE ( 若無此選項, 請按 FWD 往下頁) > 利用旋鈕選擇其數值如 88.5 Hz 或 023 等 > 按 BACK 離開,主螢幕頻率旁邊會顯示 SQL /DCS 及其數值

- 9. Reset: 全機重置 關機 > 同時按住 F (MENU) 鍵 + A/B 鍵 + BAND 鍵三個按鍵不放 > 再打開電源> 按下 OK 確定 > 等待自動重新開機
- 10. ※若全機重置後第一次開機,你需要重新輸入個人的呼號才能使用,若你不需特定呼 號,請隨便輸入呼號後,再利用上述的還原方法,還原已儲存在 SD 記憶卡中的備份。

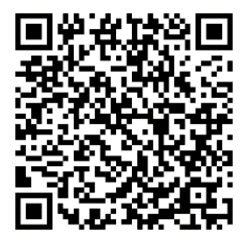

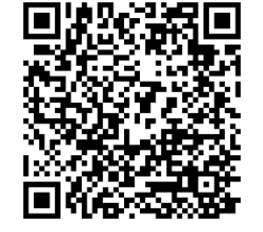

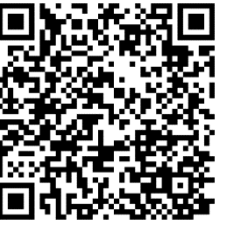

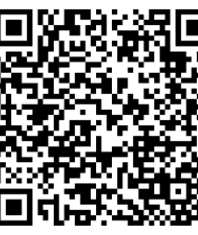

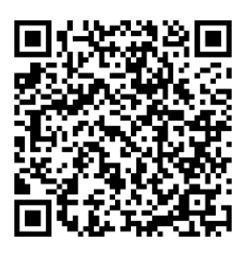

簡體中文說明書

高級操作說明書 APRS 操作說明書 GPS 操作說明書 WIRESX 操作說明書